## **Searching for Sites**

As an admin, you have access to every site in your school's FrogLearn.

If you search using the FrogBar's search tool, you'll find a couple of limitations. The first being that the results disappear once you have clicked on a result.

The second is that unless a site has been shared with you or made Public in School or on the Web, it won't show up in the FrogBar search.

It's generally better to search via the Sites section of FrogDrive. Using the search box in My Sites, I can search for any name, keyword or author.

In this example, I have searched for the term 'revision'. I have to hit the enter key to trigger the search. The 3 results returned match those from the FrogBar search, but I also have another link. If I click on All Sites, I can see results for those sites not shared with me.

If I don't know the name of a site, but I know the author, the search works in the same way. I see all the sites created by that person.

If I want to **search for all sites**, I can use a percentage sign, **%**, as a wildcard.

Frog employs an endless scroll for these results, so as I get to the bottom of the list, more results are generated. The results are always in date modified order, with the most recently changed at the top.

If I want more detail, I can switch to the List View. The search starts again and takes a bit longer.